## 学外から学認を利用してNatureにログインする

1. 各記事の画面右側にある"Access through your institution"をクリックします

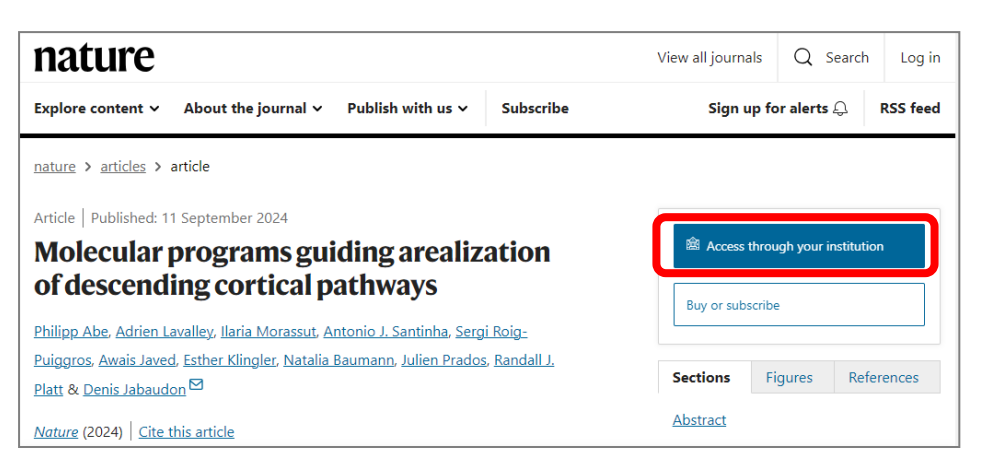

2. 「Find your institution」の検索欄に"shiga"などと入れて検索し、「Shiga University of Medical Science」をクリックします

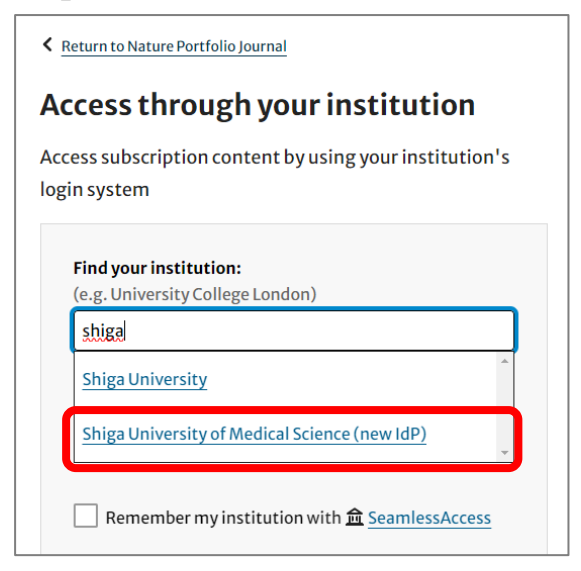

3. 以下の画面が表示されますので、ユーザ名に本学のメールアドレスの@より前の部分、パスワードに 本学のメールパスワードを入力し、Login をクリックします。

| ()<br>()<br>()<br>()<br>()<br>()<br>()<br>()<br>()<br>()                |                                 |
|-------------------------------------------------------------------------|---------------------------------|
| 多要素認証システム / Multi-Factor Authentication System<br>ログインサービス:             |                                 |
| ユーザキ。<br><br>パスフード                                                      | → パスワードをお忘れの方はごちら<br>→ MMC学题ページ |
| <ul> <li>ログインを記憶しません</li> <li>送信する情報を再度表示して送船の可否<br/>を選択します。</li> </ul> |                                 |

※下記のURLに飛ぶことで、3.の画面に直接行くこともできます。ログインの後にご希望の論文を 検索して閲覧してください。

https://sp.nature.com/saml/login?idp=https%3A%2F%2Fsumsidp.shigamed.ac.jp%2Fidp%2Fshibboleth&targetUrl=http%3A%2F%2Fnature.com

2024.9 滋賀医科大学附属図書館